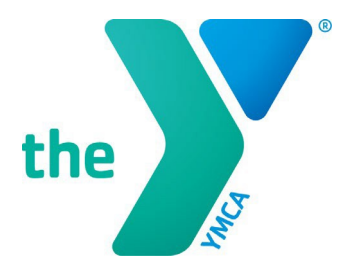

#### FOR YOUTH DEVELOPMENT® FOR HEALTHY LIVING FOR SOCIAL RESPONSIBILITY

# **Y-USA ONLINE GRANT APPLICATION SYSTEM**

# Starting a SmartSimple<sup>®</sup> Application

# **GENERAL INSTRUCTIONS**

- Any YMCA staff may start a grant application in SmartSimple on behalf of their YMCA organization. Staff should coordinate internally prior to starting a grant application – most grant opportunities can only have one application per YMCA in progress.
- All local Y grant applications must be officially approved and submitted **by the local Y CEO** in SmartSimple before the stated deadline for the application to be considered.
- Any questions about SmartSimple or the grants process can be directed to the Y-USA Grantmaking Team at <u>grants@ymca.net</u>.

### LOGIN TO THE SYSTEM

1. Click on the portal link (https://yusa.smartsimple.com) to access the login window.

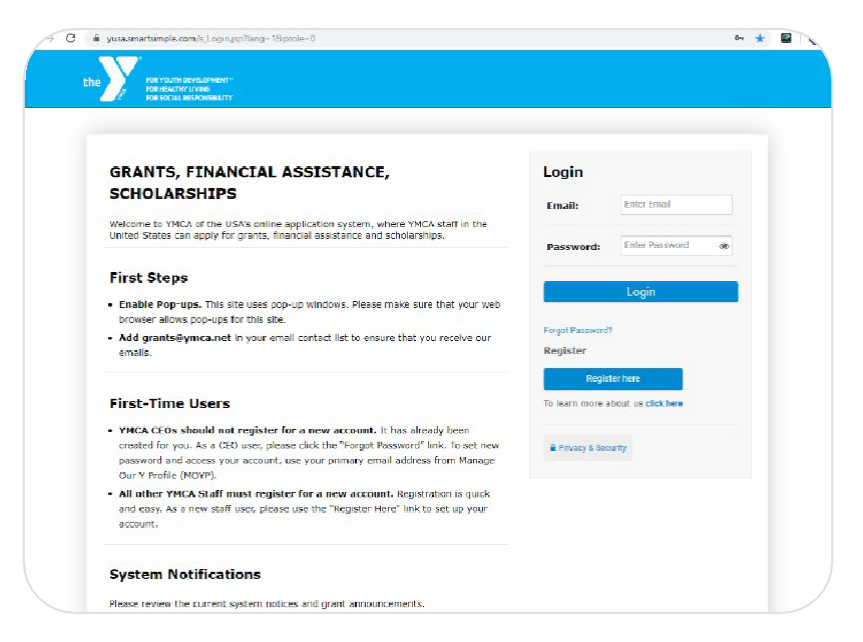

2. Use your email address and password and click **Login**. You are now on your home page. *If you do not have an account, click "Register Here".* 

#### **CREATE A NEW APPLICATION FORM**

- 1. Once you log into your account, the application screen (the "Apply" page) opens as your homepage. This is where you can start a new application.
- 2. Using the down arrow, select the YMCA that you are applying on behalf of. You will be able to start applications only on behalf of your Primary YMCA and any affiliated YMCAs on your SmartSimple profile.

|               |                      |                         |                |             | Primary 1 | Y Profile | 🔒 Privacy Pol | icy 🔺 Key Te | st 1 Dowdell | 1-    |
|---------------|----------------------|-------------------------|----------------|-------------|-----------|-----------|---------------|--------------|--------------|-------|
| the           |                      |                         |                |             | Apply     | Му Ар     | plications 🔻  | My Y's Appli | cations 🔻    | Revie |
|               |                      |                         |                |             |           |           |               |              |              | -     |
|               | Program Eligibili    | ý                       |                |             |           |           |               |              |              |       |
|               | Applyin              | g on behalf of          | Please Sele    | ct          |           |           |               | V            |              |       |
|               | Opportunity Name     | Opportunity<br>ID Start | Date Close Dat | e Guideline | es        |           | Alert         |              |              |       |
|               |                      |                         |                |             |           |           |               |              |              |       |
| ssistance nle | ease contact the VMC | A of the LISA at gran   | ts@vmca.net    |             |           |           |               |              |              |       |

3. The available grants for the YMCA you selected will appear on the screen.

| V.           |                                     |                   |                              |                              | Primary Y          | Profile      | Privacy Policy | 🛔 Key Test '   | 1 Dowdell |
|--------------|-------------------------------------|-------------------|------------------------------|------------------------------|--------------------|--------------|----------------|----------------|-----------|
|              |                                     |                   |                              |                              | Apply              | My Applic    | ations 👻 🛛 N   | ly Y's Applica | itions 🔻  |
|              | Program Eligibil                    | ity               |                              |                              |                    |              |                |                |           |
|              | Applyir                             | ng on behalf o    | f YM                         | ICA of the U                 | SA (National Board | )            |                | ~              |           |
|              |                                     |                   |                              |                              |                    |              |                |                |           |
|              | Opportunity Name                    | Opportunity<br>ID | Start Date                   | Close Date                   | Guidelines         |              | Alert          |                |           |
|              | 2019-2020 REACH<br>Grant (Year Two) | NOC191070         | 08/20/2019<br>12:00:00<br>AM | 10/14/2019<br>11:59:00<br>AM | 2019-2020_State_RE | ACH_Guidelin | es.pdf Deta    | Apply          |           |
|              |                                     |                   |                              |                              |                    |              |                |                |           |
| istance, ple | ease contact the YMC                | A of the USA a    | t grants@yı                  | mca.net.                     |                    |              |                |                |           |

- 4. Carefully review the entries under Opportunity Name, Start Date, Close Date, and Guidelines (select to open).
- 5. Click the **Details** button to view additional eligibility requirements, if applicable.
- 6. Click the **Apply** button to start the application process.
- 7. If the application has an eligibility screener, you will be asked several brief questions confirming your Y's eligibility to apply. Complete the quiz and hit **Check Eligibility**. If you are found eligible, the screen below appears. Note: Not all grant opportunities include an eligibility screen.

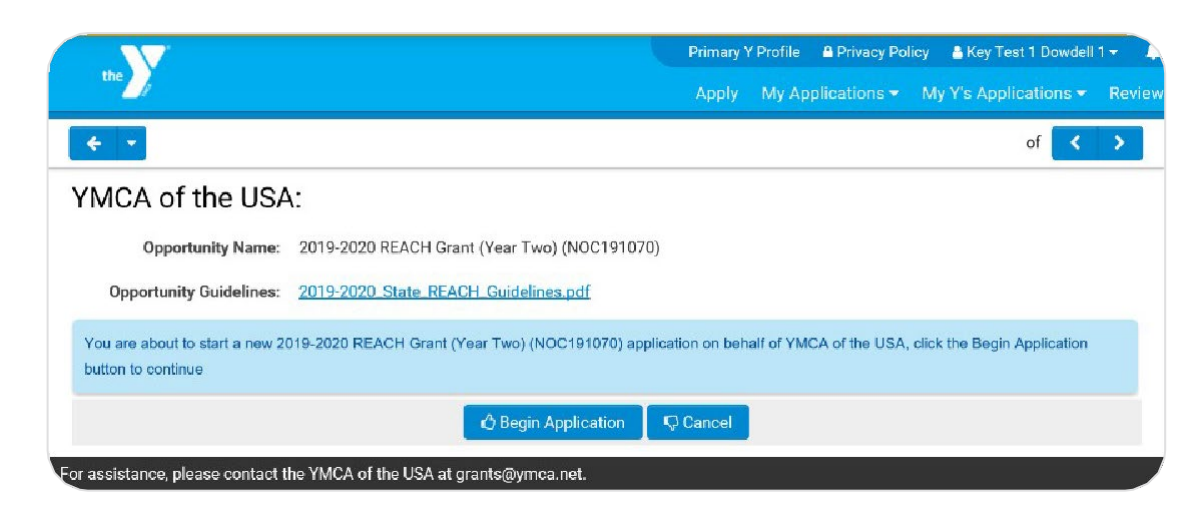

- 8. Select **Begin Application** to proceed. You will complete all required (\*) sections of the application.
- 9. Applications vary by opportunity. Please respond to all the prompts in the form and review all grant agreements.
- 10. At any time during the application, you can leave and return to the application later. Please remember to click **Save My Work** often.
- 11. Once you have completed your application, select **Save and Validate** to confirm your answers. Any errors will be indicated at the top of the screen in red.
- 12. To print your application, click **Print Form**.
- 13. A web version of your application appears in a separate window. Turn this web view of your application into a PDF by clicking **Export as PDF** at the top of the web view.

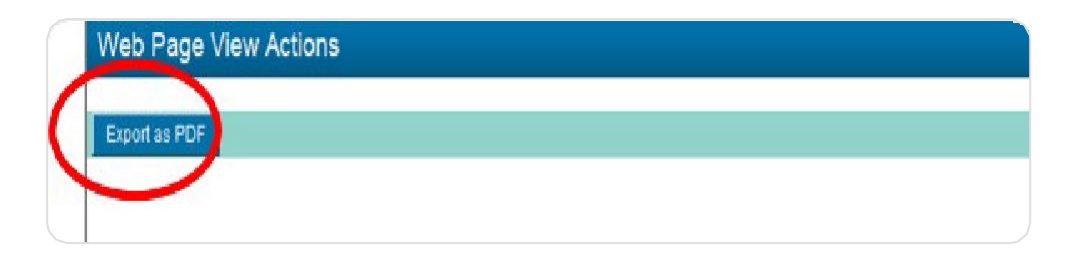

14. Once you have responded to all prompts in the application, click **CEO Review** to send this application to your Y's CEO for review and approval. Remember, the applying Y will need CEO approval **before** submission.

| V                                       | V              |                   |            |                   | licy 🛛 🛔 Key Test 1 Dowdell | wdell 1 👻 🔔 |  |  |
|-----------------------------------------|----------------|-------------------|------------|-------------------|-----------------------------|-------------|--|--|
| the                                     |                |                   | Apply      | My Applications - | My Y's Applications 👻       | Reviews     |  |  |
| ( + ·                                   |                |                   |            |                   | of 🤇                        | 5           |  |  |
| YMCA of the USA                         | : NOC19-000    | 0001803           |            |                   |                             |             |  |  |
|                                         |                |                   |            |                   |                             |             |  |  |
| * Title:                                |                |                   |            |                   |                             |             |  |  |
| * Email:                                |                |                   |            |                   |                             |             |  |  |
| * Phone:                                |                |                   |            |                   |                             |             |  |  |
| * Mailing Address- Name of<br>Location: |                |                   |            |                   |                             |             |  |  |
| * Address Line One:                     |                |                   |            |                   |                             | - 1         |  |  |
| Address Line Two:                       |                |                   |            |                   |                             |             |  |  |
| * City:                                 |                |                   |            |                   |                             |             |  |  |
| * State:                                |                |                   |            |                   |                             |             |  |  |
| * Zip Code:                             |                |                   |            |                   |                             |             |  |  |
|                                         | 🖹 Save My Work | Save and Validate | 😌 CEO Revi | ew                | 🕒 Withdra                   | w           |  |  |

# REMEMBER

**All grant opportunities require active approval from the applying Y's CEO**. When you click **CEO Review**, an email is sent to your CEO, alerting the CEO to the application. After reviewing and approving the application, the **CEO submits the application** on behalf of your Y in SmartSimple.

Applications must be submitted by the applying Y's CEO **before the stated deadline**.

15. After selecting CEO Review, the screen below appears. Please read all details carefully.

| Apply         | Mar Appeli                                                 |                                                                                                    |                                                                                                    |                                                                                                    |                                                                                                    |
|---------------|------------------------------------------------------------|----------------------------------------------------------------------------------------------------|----------------------------------------------------------------------------------------------------|----------------------------------------------------------------------------------------------------|----------------------------------------------------------------------------------------------------|
|               | wy Appr                                                    | cations 🔻                                                                                                    | My Y's Appl                                                                                                    | lications 👻                                                                                                    | Reviews                                                                                                    |
|               |                                                            |                                                                                                    |                                                                                                    |                                                                                                    |                                                                                                    |
|               |                                                            |                                                                                                    |                                                                                                    |                                                                                                    |                                                                                                    |
|               |                                                            |                                                                                                    |                                                                                                    |                                                                                                    |                                                                                                    |
|               |                                                            |                                                                                                    |                                                                                                    |                                                                                                    |                                                                                                    |
| ngton . The   | YMCA CEC                                                   | may elect i<br>imple You                                                                                                    | to send this a<br>will be potifi                                                                                                    | application<br>ed by email                                                                                                    | back<br>Lif                                                                                                    |
| e be remind   | led that ap                                                | plications m                                                                                                    | nust be subm                                                                                                    | nitted by the                                                                                                    | e Y's                                                                                                    |
|               | 24                                                         |                                                                                                    |                                                                                                    | 2                                                                                                    |                                                                                                    |
| ons" then "A  | Application:                                               | s" to find the                                                                                                    | e application                                                                                                    | draft requi                                                                                                    | ring                                                                                                    |
| ill remain in | complete                                                   | unless appro                                                                                                    | oved and sub                                                                                                    | omitted by t                                                                                                    | he                                                                                                    |
|               |                                                            |                                                                                                    |                                                                                                    |                                                                                                    |                                                                                                    |
| ications" the | en "Annlica                                                | tions". Or to                                                                                                    | return to vo                                                                                                    | ur homepag                                                                                                    | ge,                                                                                                    |
| ications the  | un seppirou                                                |                                                                                                    |                                                                                                    |                                                                                                    |                                                                                                    |
|               | ngton . The<br>A of the USA<br>e be remind<br>ons" then "A | ngton . The YMCA CEO<br>A of the USA in SmartS<br>e be reminded that ap<br>ons" then "Applications<br>ill remain incomplete ( | ngton . The YMCA CEO may elect<br>A of the USA in SmartSimple . You<br>e be reminded that applications n<br>ons" then "Applications" to find th<br>ill remain incomplete unless appr | ngton . The YMCA CEO may elect to send this a<br>a of the USA in SmartSimple . You will be notifi<br>e be reminded that applications must be subn<br>ons" then "Applications" to find the application<br>ill remain incomplete unless approved and sul | ngton . The YMCA CEO may elect to send this application<br>a of the USA in SmartSimple . You will be notified by email<br>e be reminded that applications must be submitted by the<br>ons" then "Applications" to find the application draft requi<br>ill remain incomplete unless approved and submitted by t |

16. You can view the status of your application by selecting My Applications  $\rightarrow$  Applications from the header menu.

|   |                                                     |                                                                       |                                                          |                                              |                                  | Primary                                                         | Y Profile                                    | A Privac                                  | y Policy                                              | 🐣 Key   | Test 1 Dowdell 1                                |             |
|---|-----------------------------------------------------|-----------------------------------------------------------------------|----------------------------------------------------------|----------------------------------------------|----------------------------------|-----------------------------------------------------------------|----------------------------------------------|-------------------------------------------|-------------------------------------------------------|---------|-------------------------------------------------|-------------|
|   | the                                                 |                                                                       |                                                          |                                              |                                  | Apply                                                           | Му Ар                                        | plications                                | s 🔻 My                                                | Y's Ap  | plications <del>-</del>                         | Re          |
| < |                                                     |                                                                       |                                                          |                                              |                                  |                                                                 |                                              |                                           |                                                       |         |                                                 |             |
| N | Ay Applicat                                         | tions                                                                 |                                                          |                                              |                                  |                                                                 |                                              |                                           |                                                       |         |                                                 | ÷           |
|   | ACTIVE                                              | ✓ APPROVED                                                            | × DECLINED                                               |                                              |                                  |                                                                 |                                              |                                           |                                                       |         |                                                 |             |
| # | date is listed, a<br>Please note: if<br>Y<br>Number | pplications for that of<br>there is not a valid da<br>Organization \$ | pportunity must l<br>ate listed in the e<br>Applicant \$ | be submitted I<br>xtended close<br>Status \$ | date column, yo<br>Close<br>Date | Eastern Time o<br>ur application i<br>Extended<br>Close<br>Date | n the exten<br>must be su<br>Submiti<br>Date | Ided close<br>bmitted by<br>Ied \$ R<br>N | date.<br>the stated<br>pplication<br>equest<br>lumber | l close | date.<br>Program Name                           |             |
| 1 | 6871                                                | YMCA of Greater<br>Seattle                                            | Key Test 1<br>Dowdell 1                                  | Draft,<br>Pending<br>CEO<br>Review           | 10/14/2019                       |                                                                 |                                              | N                                         | OC19-<br>00000179                                     | 19      | 2019-2020 REA<br>Grant (Year Two<br>(NOC191070) | ۱CF<br>۱۰۰) |
| 2 | 3981                                                | YMCA of the USA                                                       | Key Test 1<br>Dowdell 1                                  | Draft,<br>Pending<br>CEO<br>Review           | 10/14/2019                       |                                                                 |                                              | N<br>0                                    | OC19-<br>00000180                                     | 13      | 2019-2020 REA<br>Grant (Year Two<br>(NOC191070) | ACH<br>'O)  |
|   |                                                     | VMCA of Greater                                                       | Key Test 1                                               | - 115                                        |                                  |                                                                 |                                              | N                                         | IOC19-                                                |         | 2019 - 2020<br>Vocational Engl                  | Ilis        |

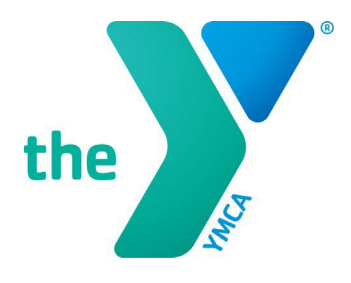

# **Y-USA ONLINE GRANT APPLICATION SYSTEM**

# **CEOs: Approving a SmartSimple Application**

### **GENERAL INSTRUCTIONS**

- 1. All local Y grant applications must be officially approved and submitted **by the local Y CEO** in SmartSimple before the stated deadline for the application to be considered.
- 2. CEOs must log in with their official SmartSimple account using their email address as stated in Manage Our Y Profile (MOYP). CEOs may use the password reset option on the SmartSimple login page if they do not know their password.
- Ys that need to update their CEO information in SmartSimple/MOYP should email <u>fulfillment@ymca.net</u>. CEO updates take effect in SmartSimple approximately 1-2 business days after MOYP is updated.
- 4. Any questions about SmartSimple or the grants process can be directed to the Y-USA Grantmaking Team at <u>grants@ymca.net</u>.

### LOGIN TO THE SYSTEM AS A YMCA CEO

1. Click on the portal link (https://yusa.smartsimple.com) to access the login window.

| GRANTS, FINANCIAL ASSISTANCE,                                                                                                    | Login                     |                    |
|----------------------------------------------------------------------------------------------------|---------------------------|--------------------|
| SCHOLARSHIPS                                                                                                    | Email:                    | Enter Email        |
| Wetcome to YMCA of the USA's online application system, where YMCA staff in the<br>United States can apply for grants, financial assistance and scholarships.                                                                                                 |                           | Edu Du und         |
| First Stone                                                                                                    | Password:                 | Enter Pessword     |
| Enable Pop-ups. This site uses pop-up windows. Please make sure that your web                                                                                                    |                           | Login              |
| <ul> <li>Add grants@ymca.net in your email contact list to ensure that you receive our</li> </ul>                                                                                                    | Forgat Password           | <u>.</u>           |
| emails.                                                                                                    | Register                  |                    |
| First-Time Users                                                                                                    | Regist<br>To learn more a | bout us click here |
| YHCA CEOs should not register for a new account. It has already been created for you. As a CEO user, please click the "Forget Password" link. To set new password and access your account, use your primary email address from Manage for the set (Internet). | Privacy & Sec             | utiy               |
| <ul> <li>All other YHCA Staff must register for a new account. Registration is quick<br/>and easy. As a new staff user, please use the "Register Here" link to set up your<br/>account.</li> </ul>                                                            |                           |                    |

APPROVING A SMARTSIMPLE APPLICATION | page 1

2. Login using your email address and password, and click Login. You are now on your home page.

# **CEO REVIEW AND APPROVAL OF APPLICATION**

1. Click on **My Applications** in the top right blue menu and select **Applications**.

| 0                          |                                                                                               |                                                   |                                                                |                                                                          |                           |                                 | Primary Y Profile Printing Pulky 🔒 Key Teal 1 CFO Guerra                                                  |
|----------------------------|-----------------------------------------------------------------------------------------------|---------------------------------------------------|----------------------------------------------------------------|--------------------------------------------------------------------------|---------------------------|---------------------------------|----------------------------------------------------------------------------------------------------|
| -                          |                                                                                               |                                                   |                                                                |                                                                          |                           |                                 | Apply My Applications My Ya Applications •<br>Applications •<br>Applications •<br>Applications Activities |
| y Applica                  | itions                                                                                        |                                                   |                                                                |                                                                          |                           |                                 |                                                                                                    |
| ACTIVE                     | ✓ APPROVED ★ DECLINED                                                                         |                                                   |                                                                |                                                                          |                           |                                 |                                                                                                    |
| pplications<br>lease note: | must be submitted by 11:59:50 PM Easter<br>(for one is not a walled date trated in the extern | n Time on the applicabl<br>inded close date colum | e close date in order to be o<br>n, your application must be r | onsidened. In cases where an exter<br>arbmitted by the stated close date | nded close date is listed | 5. applications for that opport | unity must be submitted by 11-32:50 PM Eastern Time in the extended close date.                           |
|                            | Organization o                                                                                |                                                   |                                                                | Close Extended<br>Date Close Date                                        | e Submitted e<br>Date     |                                 | Program Name                                                                                              |
| 3251                       | YMGA of the Greater Twin Cities                                                               | Key Test 1 CEO<br>Dowdell 1                       | Submitted                                                      | 01/31/2019                                                               | 07/12/2018                | SLS19-0000001768                | 2018 Swim Lessons Schularship Grant (CGM181058)                                                           |
| 0702                       | YMCA of Silicon Valley                                                                        | Key Test 1 CEO<br>Dowidell 1                      | Deats                                                          | 01/31/2019                                                               |                           | SLS18-0000001760                | 2018 Swim Lessons Scholarship Grant (CGM181058)                                                           |
| 3254                       | YMCA of the Greater Twin Cities                                                               | Kay Tast 1 CEO<br>Dowdell 1                       | Submitted                                                      | 05/31/2019                                                               | 05/15/2019                | 15119-0099001789                | 2019 Test Program for Builds (NCC191955)                                                                  |
| 1217                       | Florida's First Coast YMCA •<br>Metropolitan                                                  | Key Test 1 CEO<br>Dowidell 1                      | Draft                                                          | 06/03/2019                                                               |                           | COM19-8000881783                | 2019 Test Camp Access Baild (CDM191066)                                                                   |
| 4368                       | VMDA of Greater Recisestor                                                                    | Key Test 1 CEO<br>Dorwdall 1                      | Draft                                                          | 06/24/2019                                                               |                           | COM19-0000001789                | 2019 Achievers Innovation Grants (COM101867)                                                              |
| 3254                       | YMCA of the Greater Twin Cities                                                               | Key Test 1 CEO<br>Dowdell 1                       | Draft                                                          | 06/24/2019                                                               |                           | ICOM19-0000001790               | 2019 Achievers Innovation Grants (COM191067)                                                              |
| 0702                       | YMCA of Silicon Valley                                                                        | Key Test 1 CE0<br>Dowatell 1                      | Draft                                                          | 05/24/2019                                                               |                           | COM19-0000001793                | 2019 Achievers Innovation Grants (COM191067)                                                              |
| 2651                       | YMOA of Greater Beston                                                                        | Key Test 1 CE0<br>Dowdell 1                       | Draft                                                          | 09/25/2019                                                               |                           | N0019-0000001795                | 2010 - 2020 Vocational English as a Second Language (VESL) Grant<br>(NOC101060)                           |
|                            | visition of Greater Seattle                                                                   | Key Tast 1 CEC                                    | Draft, Pending CF0                                             | 10/14/2019                                                               |                           | NUCLISSICAL TRACT               | an teacher bit acts some trear two (ACC1910.00)                                                           |

2. Applications pending CEO review are listed in the **ACTION REQUIRED: REVIEW** tab. These applications are listed in **"Draft, Pending CEO Review**" status.

| My Applications                                                                                                    |        |            |            |  |  |  |  |  |  |
|----------------------------------------------------------------------------------------------------|--------|------------|------------|--|--|--|--|--|--|
| ACTION REQUIRED: REVIEW                                                                                                    | ACTIVE | ✓ APPROVED | × DECLINED |  |  |  |  |  |  |
| Applications must be submitted by 11:59:59 PM E Active me on the applicable close date in order to be considered. In cases where an extended close<br>Please note: if there is not a valid date listed in the Active d close date column, your application must be submitted by the stated close date. |        |            |            |  |  |  |  |  |  |

- 3. Select the pending application to open it. You are now in the grant record pending your review and approval. Please review the full application and agreements.
- 4. On the bottom of the screen, the CEO is offered these options:
  - Back to Applicant: Click this button if additional comments and revisions to the application are needed. You can then send the application back to the applicant to complete this task. The application will then be sent back to the you (the CEO) for final review before submission.
  - Approve and Submit: Click this button to officially submit the application for final review. You and the primary applicant will receive an automatic email notification upon submission.
  - **Withdraw:** Click this button to pull/withdraw the application completely from the application cycle with no further review.